## Dreamweaver MX: Criação e Manuntenção de um site

O Dreamweaver MX inclui um "Site Seup Wizard" totalmente remodelado, que nos auxilia nos passos necessários para edição, adminstração e publicação de um site. Com ele, podemos usar um servidor local, ISP ou um servidor remoto.

1- Clique em Site e, em seguida, New Site.

| Site Window Help        |                  |
|-------------------------|------------------|
| Site Files              | F8               |
| Site Map                | Alt+F8           |
| New Site                |                  |
| Edit Sites              |                  |
| Get                     | Ctrl+Shift+D     |
| Check Out               | Ctrl+Alt+Shift+D |
| Put                     | Ctrl+Shift+U     |
| Check In                | Ctrl+Alt+Shift+U |
| Undo Check Out          |                  |
| Locate in Site          |                  |
| Reports                 |                  |
| Deploy Supporting Files |                  |

2- O Site Wizard vai aparecer e perguntar qual é o nome que você gostaria de dar ao site. Em nosso exemplo o nome será Macromedia.iMasters. Depois clique em Next.

| Site Definition fo   | Macromedia.i     | Masters       |                       |                    | X    |
|----------------------|------------------|---------------|-----------------------|--------------------|------|
| Basic Advance        | a                |               |                       |                    |      |
| Site De              | inition          | - ÇĒ          | -5                    | -2                 | >    |
| <b>Editing Files</b> | Testing Files    | Sharing Files |                       |                    |      |
| What would           | you like to name | your site?    | on or ness and rooser | a mai conesponds i | 10 0 |
| Example: M           | /Site            |               |                       |                    |      |
|                      |                  | < Bac         | k Next >              | Cancel             | Help |

3- Uma vez que iremos criar um site estático, clique em "No, I don't want to use a server Technology" e em seguida em Next.

| Site Definition for Macromedia. Masters                                                                                                    | X |
|----------------------------------------------------------------------------------------------------|---|
| Basic Advanced                                                                                                    |   |
| Site Definition                                                                                                    |   |
| Editing Files, Part 2 Testing Files Sharing Files                                                                                                    |   |
| Do you want to work with a server technology such as ColdFusion, ASP.NET, ASP, JSP, or PHP?<br>No. I do not want to use a server technology.<br>C Yes, I want to use a server technology. |   |
|                                                                                                    |   |
| < Back Next > Cancel Help                                                                                                    |   |

4- O Dreamweaver MX dá suporte a diversos métodos de edição para o desenvolvimento de sites. Nesse exemplo, vamos editar os arquivos localmente e, então publicá-los no servidor remoto. Para isso selecione "Edit Local copies on my machine, then upload to server when ready".

5- Na janela seguinte, você poderá escolher onde deseja salver os arquivos. Lembre-se que, no caso esteja utilizando o PWS, os arquivos deverão ser salvos na pasta. C:inetpubwwwrootmacromedia.imasters.

| Site Definition for Macromedia. Masters                                                                                                    | X |
|----------------------------------------------------------------------------------------------------|---|
| Site Definition                                                                                                    |   |
| Editing Files, Part 3 Testing Files Sharing Files                                                                                                    |   |
| How do you want to work with your files during development?<br>C Edit local copies on my machine, then upload to server when ready (recommended)<br>Edit directly on server using local network.<br>Edit directly on server using FTP or RDS |   |
| Where on your computer do you want to store your files? C:\inetpub\www.root\Macromedia.Masters\                                                                                                    |   |
| < Back Next > Cancel Help                                                                                                    |   |

6- Neste passo, você deve dizer ao programa como ele vai se conectar ao servidor Web para atualizar e transferir seus arquivos. Como aqui é apenas um exemplo deixaremos como "I'II set this up later", selecione a opção None.

| Site Definition for Macromedia.iMasters   | ×    |
|-------------------------------------------|------|
| Basic Advanced                            |      |
| Site Definition                           | >    |
| Editing Files Testing Files Sharing Files |      |
| How do you connect to your remote server? |      |
| < Back Next > Cancel                      | Help |

7- A última parte da configuração é na realidade um sumário em que você pode encontrar tudo o que acabou de ser configurado de uma forma resumida. Agora você pode confirmar as configurações ou voltar e alterá-las.

| Site Definition for Macromedia. Masters                                                                                                    |
|----------------------------------------------------------------------------------------------------|
| Basic Advanced                                                                                                    |
| Site Definition                                                                                                    |
| Summary                                                                                                    |
| Your site has the following settings:                                                                                                    |
| Local Info: (Local Root Folder will be created)<br>Site Name: Macromedia.Masters<br>Local Root Folder: C:\inetpub/www.root\Macromedia.Masters\ |
| Remote Info:<br>Access: I'll set this up later.                                                                                                |
| Testing Server:<br>Access: I'll set this up later.                                                                                             |
| Your site can be further configured using the Advanced Tab.                                                                                    |
|                                                                                                    |
| < Back Done Cancel Help                                                                                                    |

8- Caso você já tenha alguma experiência com o Dreamweaver, a opção Advanced possui diversas alternativas que podem ser configuradas

**9-** Agora seu site foi criado e configurado no Dreamweaver. Você pode navegar nas propriedades disponíveis no site, abrindo o menu Site > Site Files (F8).

| Site Assets II.,                                                                                            |
|----------------------------------------------------------------------------------------------------|
| File - Edit - View - Site -                                                                                 |
| Na 😋   🤄 🏦 🖓 🎁 🔲                                                                                            |
| Macromedia.iMasters 🔽 Local View                                                                            |
| <ul> <li>■ Site - Macromedia.iMasters (C:\inetpub\wwwroot\Mi<br/>index.htm</li> <li>■ 21 Desktop</li> </ul> |
|                                                                                                    |